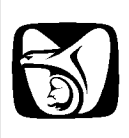

INSTITUTO MEXICANO DEL SEGURO SOCIAL SEGURIDAD Y SOLIDARIDAD SOCIAL

Módulo de Certificación - Activación de certificado

Manual de Usuario

VERSIÓN: 1.0

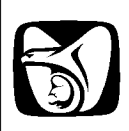

Fecha

14/12/2010

## INSTITUTO MEXICANO DEL SEGURO SOCIAL SEGURIDAD Y SOLIDARIDAD SOCIAL

# HISTÓRICO DE REVISIÓNVersiónDescripciónAutor1.0Creación del Documento<br/>Manual.docJuan Carlos Barragan

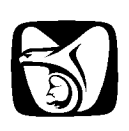

## INSTITUTO MEXICANO DEL SEGURO SOCIAL seguridad y solidaridad social

Para activar un certificado, se deberá ingresar a la siguiente ruta: <u>http://idse.imss.gob.mx/certificacion/jsp/usuarios/</u>

A continuación, proporcionar los datos de usuario y contraseña correspondientes.

MÓDULO DE SEGUIMIENTO DE SOLICITUDES PATRONALES VÍA INTERNET

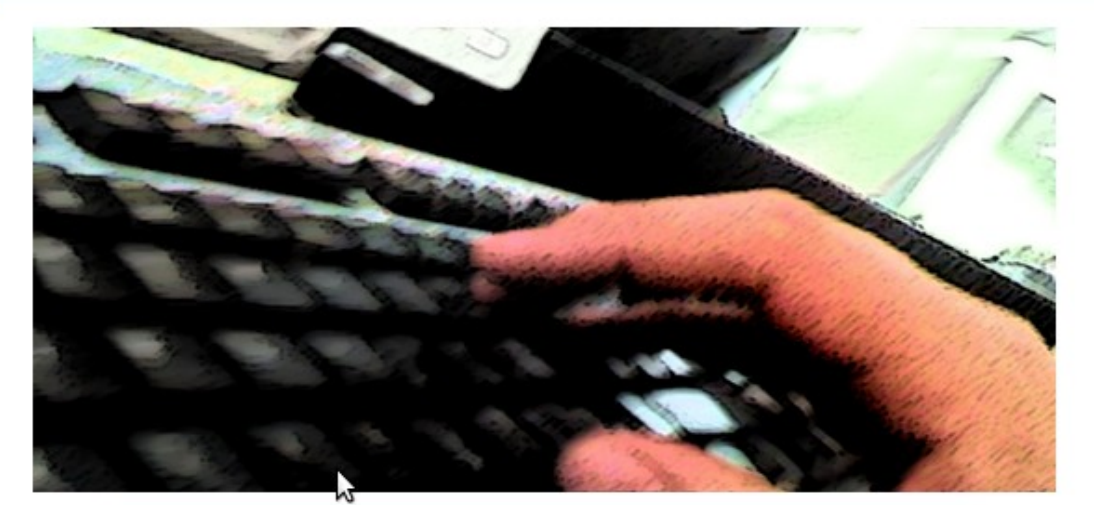

| Ingrese sus datos: |           |  |
|--------------------|-----------|--|
| Usuario:           |           |  |
| Contraseña:        |           |  |
|                    | Continuar |  |

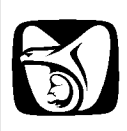

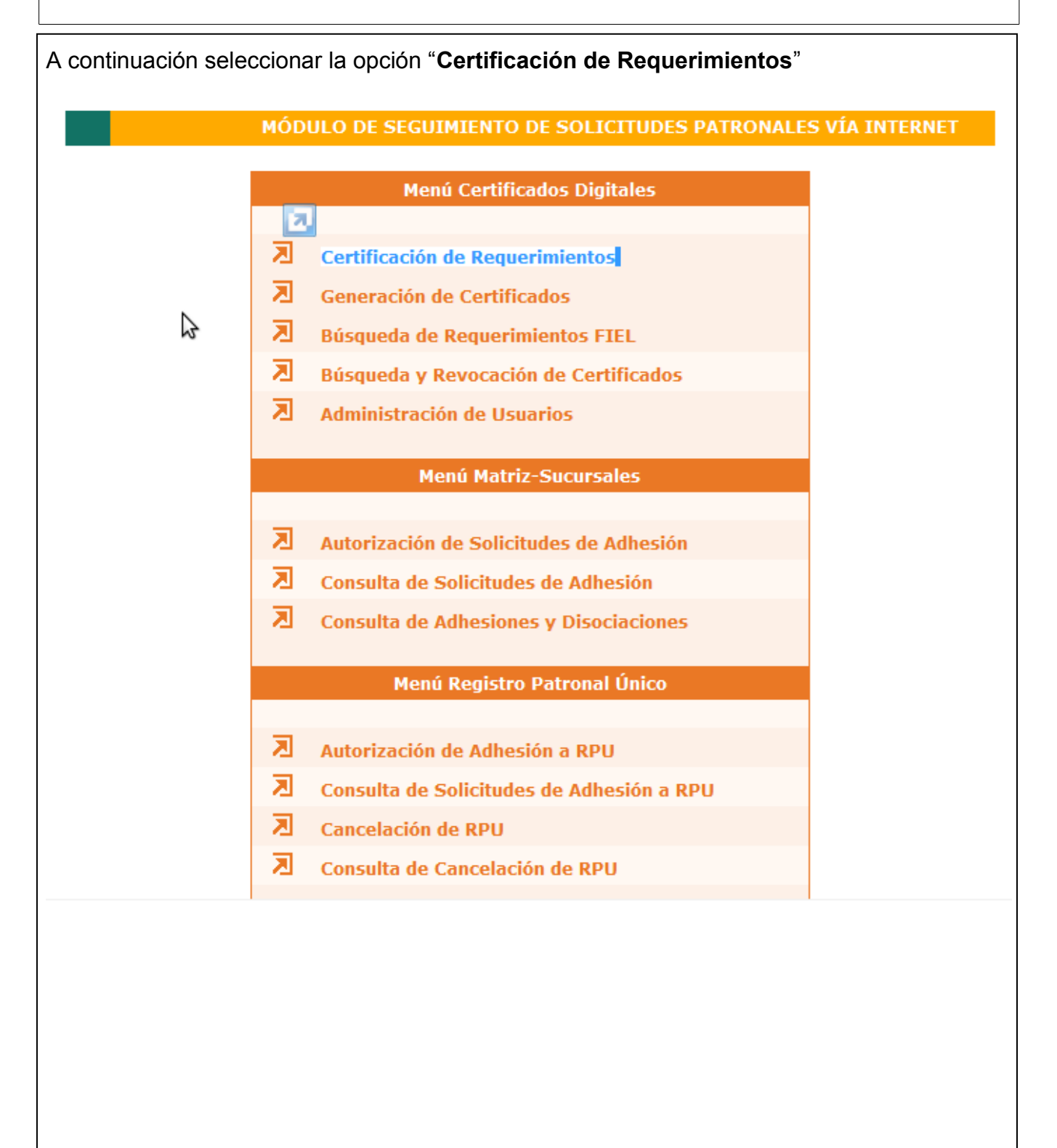

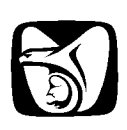

#### INSTITUTO MEXICANO DEL SEGURO SOCIAL SEGURIDAD Y SOLIDARIDAD SOCIAL

Una vez que la opción ha sido desplegada, ingresar el número de folio, previamente generado.

| MÓDULO DE SEGUIMIENTO DE SOLICITUDES PATRONA                                                  |
|-----------------------------------------------------------------------------------------------|
| Certificación de requerimientos                                                               |
| Proporcione el número de folio del requerimiento para la activaci<br>del Certificado Digital: |
| 20 31 31 80 45 ab 70 5f ea 1d d5 8a 37 db ef 4f                                               |
| Envige Limpiar Regresar al menú                                                               |

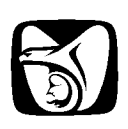

El sistema mostrará la información del requerimiento:

- 1. Datos del requerimiento
- 2. Información del Patrón
- 3. Domicilio Fiscal

#### INFORMACIÓN DEL REQUERIMIENTO

|                                                                            | Datos del Requerimiento                                     | Datos de la Empresa |
|----------------------------------------------------------------------------|-------------------------------------------------------------|---------------------|
| Razón Social                                                               | EMPRESA MANUAL                                              |                     |
| Registro Patronal                                                          | B752158813                                                  |                     |
| RFC-Homoclave                                                              | XXXX801010000                                               |                     |
| NPIE                                                                       | B7 21588139                                                 |                     |
|                                                                            |                                                             |                     |
| nformación del Patró                                                       | n, Sujeto Obligatorio o Represe                             | ntante Legal        |
| PATRON                                                                     | PATERNO_PATRON<br>MATERNO_PATRON<br>NOMBRE_PATRON           |                     |
| CURP                                                                       | VAUF801010HOCZLR69                                          |                     |
| Correo Electrónico                                                         | nombre_patron@gmail.com                                     |                     |
| Teléfono                                                                   | 0000000                                                     |                     |
| omicilio Fiscal                                                            |                                                             |                     |
|                                                                            |                                                             |                     |
| Calle                                                                      | NOMBRE_CALLE                                                |                     |
| Número Ext/Int                                                             | EXT/INT                                                     |                     |
| Colonia                                                                    | NOMBRE_COLONIA                                              |                     |
|                                                                            | NOMBRE MUNICIPIO                                            |                     |
| Municipio o<br>Delegación                                                  | Nonbac_Nonici io                                            |                     |
| Municipio o<br>Delegación<br>Ciudad                                        | NOMBRECIUDAD                                                |                     |
| Municipio o<br>Delegación<br>Ciudad<br>Entidad Federativa                  | NOMBRECIUDAD<br>AGUASCALIENTES                              |                     |
| Municipio o<br>Delegación<br>Ciudad<br>Entidad Federativa<br>Código Postal | NOMBRECIUDAD<br>AGUASCALIENTES<br>02810                     |                     |
| Municipio o<br>Delegación<br>Ciudad<br>Entidad Federativa<br>Código Postal | NOMBRECIUDAD<br>AGUASCALIENTES<br>02810                     |                     |
| Municipio o<br>Delegación<br>Ciudad<br>Entidad Federativa<br>Código Postal | Aceptar Regresar                                            |                     |
| Municipio o<br>Delegación<br>Ciudad<br>Entidad Federativa<br>Código Postal | NOMBRECIUDAD<br>AGUASCALIENTES<br>02810<br>Aceptar Regresar |                     |

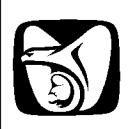

#### INSTITUTO MEXICANO DEL SEGURO SOCIAL SEGURIDAD Y SOLIDARIDAD SOCIAL

El sistema solicitara la llave previamente registrada (archivo .key), así como la contraseña. Se deberá ingresar un nombre de archivo para generar el certificado (archivo .pfx)

MÓDULO DE SEGUIMIENTO DE SOLICITUDES PATRONALES VÍA INTERNET

#### INFORMACIÓN DEL REQUERIMIENTO

|                           |                                                                               | Datos del Requ           | erimiento            | Datos de la Empresa   |  |  |
|---------------------------|-------------------------------------------------------------------------------|--------------------------|----------------------|-----------------------|--|--|
| Razór                     | 🥖 Generación de                                                               | certificado :: Certifica | ción Digital :: IMSS | S - Diálogo de pági 💌 |  |  |
| Reais                     | Generación del Certificado                                                    |                          |                      |                       |  |  |
| RFC-H                     | Para obtener su Certificado Digital indique la ruta al Archivo de su          |                          |                      |                       |  |  |
| NPIE                      | Certificado Digital, la de su Llave Privada y Clave de Acceso de la<br>misma. |                          |                      |                       |  |  |
|                           | Datos de Certificado Digital                                                  |                          |                      |                       |  |  |
| nform                     | Llave                                                                         |                          |                      | Examinar              |  |  |
|                           | Privada:                                                                      |                          |                      |                       |  |  |
| PATR                      | Contras                                                                       | eña:                     |                      |                       |  |  |
| CURP                      | Certifica                                                                     | do                       |                      | Examinar              |  |  |
| Corre                     | Digital:                                                                      | Digital:                 |                      |                       |  |  |
| relefo                    | Presione el siguiente botón para iniciar la generación del Archivo del        |                          |                      |                       |  |  |
| omici                     |                                                                               | Obtener Ce               | ertificado Digital   |                       |  |  |
|                           |                                                                               |                          |                      |                       |  |  |
| Calle                     |                                                                               |                          |                      |                       |  |  |
| Número Ext/Int            |                                                                               | 3/78                     | /                    |                       |  |  |
| Colonia                   | 3                                                                             | VENUSTIANO               |                      |                       |  |  |
| Municipio o<br>Delegación |                                                                               | AZCAPOTZALC              | AZCAPOTZALCO         |                       |  |  |
| Ciudad                    | I                                                                             | MEXICO                   | MEXICO               |                       |  |  |
| Entida                    | d Federativa                                                                  | DISTRITO FED             | DISTRITO FEDERAL     |                       |  |  |
| Código Postal             |                                                                               | 02810                    | 02810                |                       |  |  |
|                           |                                                                               |                          |                      |                       |  |  |
|                           |                                                                               | Aceptar                  | Regresar             |                       |  |  |
|                           |                                                                               |                          |                      |                       |  |  |
|                           |                                                                               |                          |                      |                       |  |  |

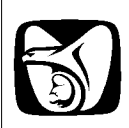

#### MÓDULO DE SEGUIMIENTO DE SOLICITUDES PATRONALES VÍA INTERNET

#### INFORMACIÓN DEL REQUERIMIENTO

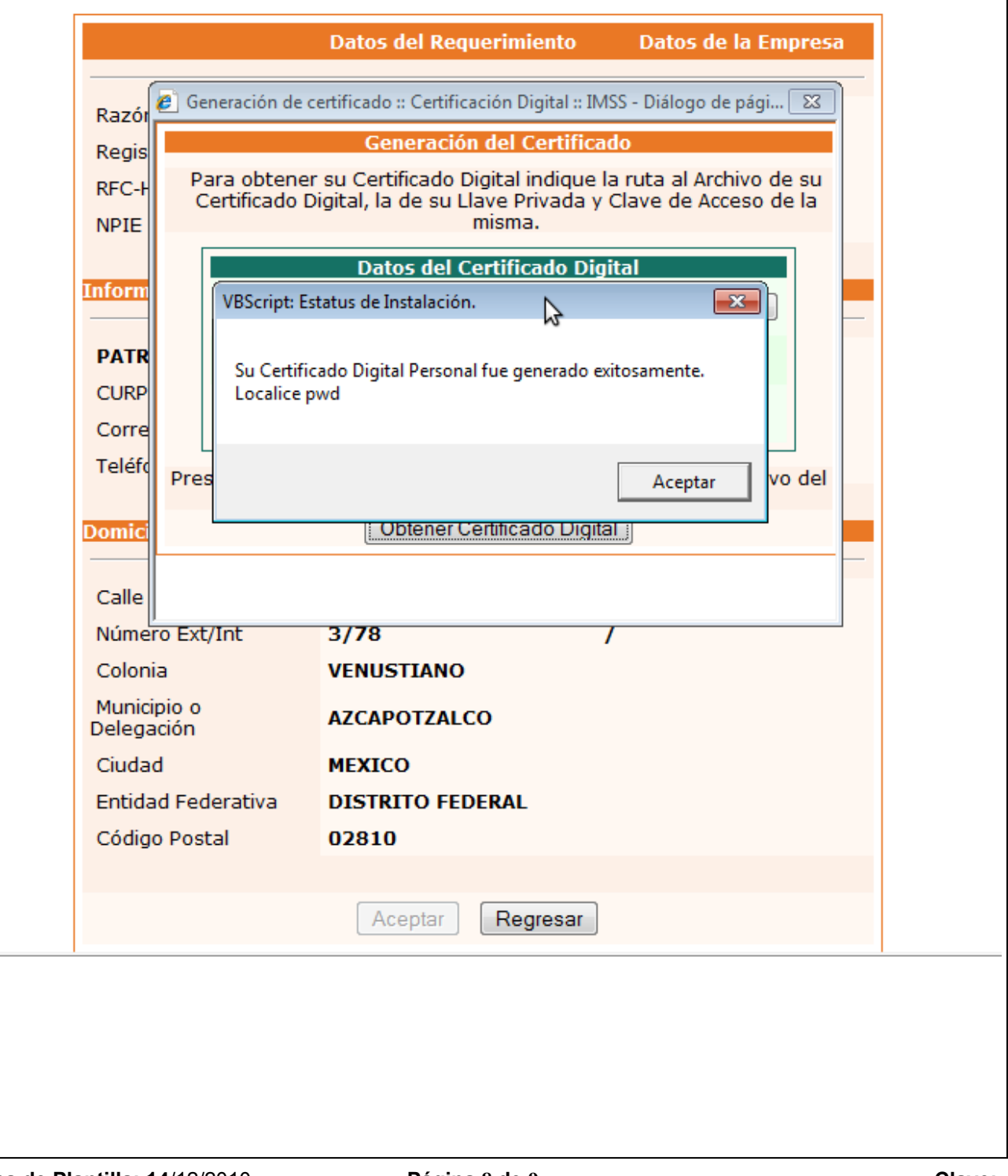

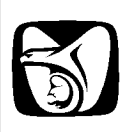

# INSTITUTO MEXICANO DEL SEGURO SOCIAL SEGURIDAD Y SOLIDARIDAD SOCIAL

| fina | I, se pres | senta la opción de imprimir o guardar el comprobante de inscripción.                                                                                                    |
|------|------------|----------------------------------------------------------------------------------------------------|
|      |            | MÓDULO DE SEGUIMIENTO DE SOLICITUDES PATRONALES VÍA INTERN                                                                                                    |
| Γ    |            | Comprobante de inscripción a la firma electrónica                                                                                                    |
|      | 88         | 🗎 🔬 - 🎼 🖓 🔶 1 / 1 💿 🖲 65.5% - 📑 🔂 Buscar -                                                                                                    |
|      | Ē          |                                                                                                    |
|      | 66         | INSTITUTO MEXICANO DEL SEGURO SOCIAL<br>Constancia de Recepción del Certificado Digital de Número Patronal de Identificación<br>Electrónica (NPIE) asignado por el IMSS                                                                                                    |
|      |            | C. Subdelegado del Instituto Mexicano del Seguro Social                                                                                                    |
|      |            | Presente:                                                                                                    |
|      | <b>%</b>   | El que suscribe NOMBRE_PATRON PATERNO_PATRON MATERNO_PATRON, con Registro Patronal<br>B7521588139, R.F.C. XXXX801010000 y C.U.R.P. VAUF801010HOCZLR69, con domicilio fiscal ubicado en calle<br>NOMBRE_CALLE, número exterior EXT, número interior INT, de la colonia NOMBRE_COLONIA, Delegación o<br>Municipio NOMBRE_MUNICIPIO; de la ciudad NOMBRECIUDAD, Código Postal 02810, manifiesto bajo protesta de<br>decir verdad que recibí del Instituto Mexicano del Seguro Social, el archivo correspondiente al Certificado Digital de mi<br>Número Patronal de Identificación Electrónica (NPIE), el cual me fue entregado en el dispositivo de almacenamiento<br>magnético por mi presentado para tales efectos, por lo que queda bajo mi absoluta responsabilidad el resguardo,<br>confidencialidad, uso y manejo del mismo. Aceptando que los trámites electrónicos y actuaciones electrónicas<br>realizados al amparo del mismo son de mi autoría. |
|      | Ű          | Atentamente                                                                                                    |
|      |            | Regresar al menú                                                                                                    |